## Kereskedői regisztrációs folyamat

1) Amennyiben még nincs felhasználói fiókja a <u>https://elektromobilitas.ifka.hu</u> pályázati rendszerben akkor kattintson a <u>Regisztráció KERESKEDŐK és OPERATÍV LÍZING CÉGEK részére</u> linkre

| DOKUMEN                                                                          | ZFR-D-O-2020 palyazati kiirashoz                                                                     |
|----------------------------------------------------------------------------------|----------------------------------------------------------------------------------------------------|
| Az oldalra belépéssel nyilatkozom, hogy az IFKA Közhasznú Nonprofit Kft <u>a</u> | i <mark>datkezelési tájékoztatóját</mark> elolvastam, az abban foglaltakat megértettem és elfogadom. |
| Bejelentkezés PÁLYÁZŐK részére                                                   | Bejelentkezés ÜGYINTÉZŐK részére                                                                     |
| n-1-1-1-1-1-1-1-1-1-1-1-1-1-1-1-1-1-1-1                                          | Felhasználónév:                                                                                      |
| Bejelentkezés PÁLYÁZÓK részére                                                   | Bejelentkezés ÜGYINTÉZŐK részére<br>Regisztráció KERESKEDŐK és OPERATÍV LÍZING CÉGEK részén          |

- 2) Amennyiben a korábbi rendszerünkben (Pályázatkezelő rendszer a GZR-D-Ö-2018 pályázati kiíráshoz) rendelkezett kereskedői felhasználói fiókkal, úgy annak felhasználónevével és jelszavával a 2020-as rendszerbe is be tud lépni. Az ott megadott felhasználói adatokat (tehát nem a kereskedő céges adatait) az idei rendszerbe importáltuk. Ebben az esetben a következő pontot átugorhatja.
- 3) Töltse ki a regisztrációs form-ot:

# O FKA Pályázatkezelő rendszer a ZFR-D-Ö-2020 pályázati kiíráshoz

| Regisztráció KERESKEDOK és OPERATIV LIZI                | VG CEGEK részére                                |                               |                               |                              |             |
|---------------------------------------------------------|-------------------------------------------------|-------------------------------|-------------------------------|------------------------------|-------------|
| elhasználónév: * E-mail cím: *                          |                                                 |                               | Telefonszám: *                |                              |             |
| tesztkereskedo                                          | pinter@ifka.hu                                  |                               | +36 1 312 2213                |                              |             |
| leiszó: *                                               |                                                 | Jelsző (ismét): *             |                               |                              |             |
| •••••                                                   |                                                 |                               |                               |                              |             |
| Adóazonosító jel: *                                     |                                                 |                               |                               |                              |             |
| 8888888888                                              |                                                 |                               |                               |                              |             |
| Név előtag:                                             | Vezetéknév: *                                   | Keres                         | ttnév: *                      | Utótag                       |             |
| ×                                                       | Teszt                                           | Ken                           | eskedő                        |                              | 2           |
| Regisztráció tinusa:                                    |                                                 |                               |                               |                              |             |
| <ul> <li>Géplármű kereskedőként regisztrálok</li> </ul> |                                                 |                               |                               |                              |             |
| Operativ lízing cégként regisztrálok                    |                                                 |                               |                               |                              |             |
| <ul> <li>A regisztráció során hozzájár</li> </ul>       | rulok a felületre feltöltött személyes adatai   | m kezeléséhez, az adatok feli | nasználásához és továbbításá  | hoz a pályázat kiíróla az In | novációs    |
| és Technológiai Minisztériun                            | n felé, a pályázati feltételek teljesítéséhez s | züksēges mērtēkēlg, az adatv  | édelemre vonatkozó jogszabi   | ályoknak megfelelően. A re   | egisztráció |
|                                                         | uto at IEKA Inarfeilectree: Kothacono Nonno     | rofit Kfr adatkezelési tajéko | ztatojat elolvastam, az abbar | n foglaltakat megértettem    | 25          |

4) A Regisztráció gombra kattintás után a megadott email címre egy megerősítő levelet fog kapni, amelyben a linkre kattintva a rendszer belépteti:

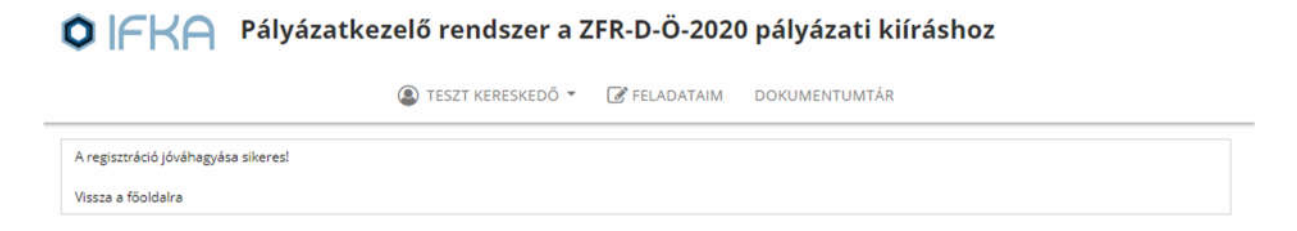

5) A Feladataim menüpontban meg tudja kezdeni a cégregisztrációs folyamatot a Kereskedő kiválasztása ablakrészben levő linkre kattintással:

|                                | TESZT KERESKEDŐ *                      | FELADATAIM | DOKUMENTUMTÁR |  |
|--------------------------------|----------------------------------------|------------|---------------|--|
| Kereskedő kivála:              | SZTÁSA<br>mi a kereskedő kiválasztását |            |               |  |
| Teendők                        |                                        |            |               |  |
| alaplas piner any tangélia ram |                                        |            |               |  |

6) Kattintson az Új kereskedő felvétele gombra:

| Kereskedők              |                                         |
|-------------------------|-----------------------------------------|
| Felvett kereskedők      |                                         |
|                         | Uj kereskedő felvétele     Pályázó neve |
| Nincs felvett kereskedő |                                         |

7) Kezdje el a cég nevét begépelni, majd a legördülő mezőben válassza ki a céget:

| ereskedő felvétele                                                                                      |  |
|----------------------------------------------------------------------------------------------------|--|
| érjük, hogy az alábbi mezőbe gépelje be a kereskedő nevét, vagy adószámát, majd válassza ki a listából. |  |
| IFKA                                                                                                    |  |
| IFKA Iparfejlesztési Közhasznú Nonprofit Korlátolt Felelősségű Társaság                                 |  |
| × Mégse                                                                                                 |  |

8) Amennyiben az adatok helyesek kattintson a Kereskedő felvétele gombra:

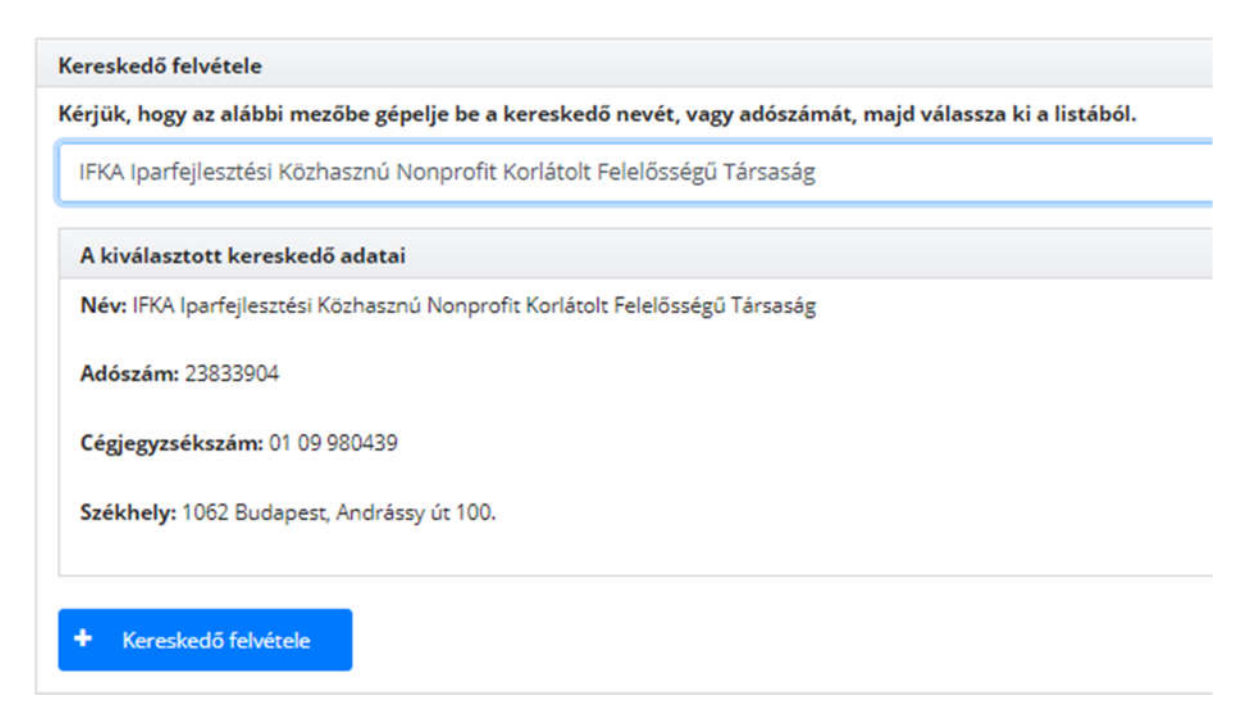

9) A kereskedői alapadatok oldalon az OPTEN adatbázisból kerülnek át adatok. A Hivatalos képviseletére jogosult személy mezőnél a leggördülő menüből válassza ki a cég azon képviselőjét, aki az együttműködési megállapodást cégszerűen alá fogja írni, illetve akinek az aláírásmintáját vagy aláírási címpéldányát a következő adatmezőhöz fel fogja tölteni:

| IFKA Iparfejlesztési Közhasznű Nonprofit Korlátolt Felelősségű Társaság vatalos képviseletére jogosult személy:* Barta-Eke Gyula arta Géze Róbert Barta-Eke Gyula dr. Bajnóczi Laura Fehér József Imre Major Csilla Vegyeri Mária Erika vatalos képviseletére jogosult személy(ek) aláírási címpéldányának másolata* FIGYELEM! A hivatalos képviseletére jogosult személy(ek) aláírási címpéldányának | gnév:*                                                                                                    |          |
|----------------------------------------------------------------------------------------------------|----------------------------------------------------------------------------------------------------|----------|
| ivatalos képviseletére jogosult személy:* Barta-Eke Gyula Barta Géza Róbert Barta-Eke Gyula dr. Bajnóczi Laura Fehér József Imre Major Csilla Vegyeri Mária Erika vatalos képviseletére jogosult személy(ek) aláírási címpéldányának másolata* FIGYELEM! A hivatalos képviseletére jogosult személy(ek) aláírási címpéldányának                                                                       | FKA Iparfejlesztési Közhasznú Nonprofit Korlátolt Felelősségű Társaság                                                                                |          |
| vatalos képviseletére jogosult személy:* Barta-Eke Gyula Barta-Eke Gyula Barta-Eke Gyula Barta-Eke Gyula dr. Bajnóczi Laura Fehér József Imre Major Csilla Megyeri Mária Erika vatalos képviseletére jogosult személy(ek) aláírási címpéldányának másolata* FIGYELEM! A hivatalos képviseletére jogosult személy(ek) aláírási címpéldányának                                                          |                                                                                                    |          |
| Barta-Eke Gyula     •       Barta Géza Róbert     Barta-Eke Gyula       Barta-Eke Gyula     •       Jagin Sczi Laura     •       Fehér József Imre     •       Major Csilla     •       Wegyeri Mária Érika     •       vatalos képviseletére jogosult személy(ek) aláírási címpéldányának másolata*     FIGYELEM! A hivatalos képviseletére jogosult személy(ek) aláírási címpéldányának             | ratalos kepviseletere jogosult szemely:*                                                                                                    | _        |
| Barta Géza Róbert<br>Barta-Eke Gyula<br>dr. Bajnóczi Laura<br>Fehér József Imre<br>Major Csilla<br>Megyeri Mária Erika<br>vatalos képviseletére jogosult személy(ek) aláírási címpéldányának másolata* FIGYELEM! A hivatalos képviseletére jogosult személy(ek) aláírási címpéldányána                                                                                                    | Jarta-Eke Gyula                                                                                                    | -        |
| Barta-Eke Gyula<br>dr. Bajnóczi Laura<br>Fehér József Imre<br>Megyeri Mária Erika<br>vatalos képviseletére jogosult személy(ek) aláírási címpéldányának másolata* <b>FIGYELEM! A hivatalos képviseletére jogosult személy(ek) aláírási címpéldányána</b>                                                                                                    | arta Géza Róbert                                                                                                    |          |
| dr. Bajnóczi Laura<br>Fehér József Imre<br>Megyeri Mária Erika<br>vatalos képviseletére jogosult személy(ek) aláírási címpéldányának másolata* <b>FIGYELEM! A hivatalos képviseletére jogosult személy(ek) aláírási címpéldányána</b>                                                                                                    | iarta-Eke Gyula                                                                                                    |          |
| Fehér József Imre<br>Major Csilla<br>Megyeri Mária Erika<br>vatalos képviseletére jogosult személy(ek) aláírási címpéldányának másolata* <b>FIGYELEM! A hivatalos képviseletére jogosult személy(ek) aláírási címpéldányána</b>                                                                                                    | r. Bajnóczi Laura                                                                                                    |          |
| Major Csilla<br>Megyeri Mária Erika<br>vatalos képviseletére jogosult személy(ek) aláírási címpéldányának másolata* <b>FIGYELEM! A hivatalos képviseletére jogosult személy(ek) aláírási címpéldányána</b>                                                                                                    | ehér József Imre                                                                                                    |          |
| Megyeri Mária Erika<br>vatalos képviseletére jogosult személy(ek) aláírási címpéldányának másolata* FIGYELEM! A hivatalos képviseletére jogosult személy(ek) aláírási címpéldányánal                                                                                                    | fajor Csilla                                                                                                    |          |
| vatalos képviseletére jogosult személy(ek) aláírási címpéldányának másolata* FIGYELEM! A hivatalos képviseletére jogosult személy(ek) aláírási címpéldányánal                                                                                                    | fegyeri Mária Erika                                                                                                    |          |
| asolata nanír alanon is banyúitandó dokumentum!                                                                                                    | ratalos képviseletére jogosult személy(ek) aláírási címpéldányának másolata* FIGYELEM! A hivatalos képviseletére jogosult személy(ek) aláírási címpél | dányának |
| Fájl feltőltése: .pdf, .jpg                                                                                                    | áji feltőltése: "pdf. "jpg                                                                                                    |          |
| + Hozzáadás                                                                                                    |                                                                                                    |          |

- 10) Töltse ki az űrlap hiányzó adatait, illetve ellenőrizze a már előre kitöltött adatok helyességét!
- 11) Válassza ki, hogy az IFKA-val milyen elszámolási formában fogja az együttműködési megállapodást megkötni. Az elszámolások módjáról a <u>Pályázati kiírás</u> 26. oldalán talál információkat.

| Kérjük, válassza ki a pályázati finanszírozás formáját:*<br><ul> <li>Előfinanszírozott elszámolás</li> <li>Utófinanszírozott elszámolás</li> </ul> |
|----------------------------------------------------------------------------------------------------|
| <ul> <li>Előfinanszírozott elszámolás</li> <li>Utófinanszírozott elszámolás</li> </ul>                                                             |
| 🔘 Utófinanszírozott elszámolás                                                                                                    |
|                                                                                                    |

# 12) Amennyiben előfinanszírozott elszámolást válasz fel kell töltenie a cég összes bankszámlájára szóló felhatalmazó levelet (ennek sablonja letölthető a kérdésnél):

| Kérjük, válassza ki a pályázati finansz | írozás formáját:* |
|-----------------------------------------|-------------------|
|-----------------------------------------|-------------------|

- Előfinanszírozott elszámolás
- Utófinanszírozott elszámolás

#### Banki adatok:\*

A regisztrált kereskedőnek valamennyi, jogszabály alapján beszedési megbízással megterhelhető fizetési számlája vonatkozásában a számlavezető pénzintézeténél be kell jelentenie a Támogató beszedési megbízás benyújtására vonatkozó jogosultságát, pénzügyi fedezethiány miatt nem teljesíthető fizetési megbízás esetére a követelés legfeljebb harmincöt (35) napra való sorba állítására és a részteljesítésre vonatkozó rendelkezéssel együtt azzal, hogy ezen bejelentésének visszavonására csak a Támogatóval együttesen, annak hozzájárulásával (szignálásával) és kizárólag a támogatási jogviszony alapján fennálló kötelezettségek megszűnését követően jogosult.

FIGYELEM! A bankszámlaszám igazolás az engedményezési szerződés(ek)ben szereplő bankszámlaszám(ok)ról és a biztosíték (banki felhatalmazó levél) papír alapon is benyújtandó dokumentum!

| M felhatalmazo_level.docx | Lo              | etőlthető dokumentumok              |                                     |
|---------------------------|-----------------|-------------------------------------|-------------------------------------|
| Számlavezető bank neve:   | Bankszámlaszám: | Bankszámlaszám igazolás feltöltése: | Banki felhatalmazó levél feltöltése |
|                           |                 | Fájl feltöltése: .pdf, .jpg         | Fájl feltöltése: .pdf, .jpg         |
|                           |                 | + Hozzáadás                         | + Hozzáadás                         |

### 13) Utófinanszírozott elszámolás választása esetén a feltöltési mező nem jelenik meg:

Kérjük, válassza ki a pályázati finanszírozás formáját:\*

- Előfinanszírozott elszámolás
- Utófinanszírozott elszámolás

#### Banki adatok:\*

A regisztrált kereskedőnek valamennyi, jogszabály alapján beszedési megbízással megterhelhető fizetési számlája vonatkozásában a számlavezető pénzintézeténél be kell jelentenie a Támogató beszedési megbízás benyújtására vonatkozó jogosultságát, pénzügyi fedezethiány miatt nem teljesíthető fizetési megbízás esetére a követelés legfeljebb harmincöt (35) napra való sorba állítására és a részteljesítésre vonatkozó rendelkezéssel együtt azzal, hogy ezen bejelentésének visszavonására csak a Támogatóval együttesen, annak hozzájárulásával (szignálásával) és kizárólag a támogatási jogviszony alapján fennálló kötelezettségek megszűnését követően jogosult.

FIGYELEM! A bankszámlaszám igazolás az engedményezési szerződés(ek)ben szereplő bankszámlaszám(ok)ról és a biztosíték (banki felhatalmazó levél) papír alapon is benyújtandó dokumentum!

| felhatalmazo_level.docx | Letölthető dokumentu | mok                                 |
|-------------------------|----------------------|-------------------------------------|
| Számlavezető bank neve: | Bankszámlaszám:      | Bankszámlaszám igazolás feltöltése: |
|                         |                      | Fájl feltöltése: .pdf, .jpg         |
|                         |                      | + Hozzáadás                         |

14) Amennyiben az összes mezőt kitöltötte le tudja tölteni a választott elszámolási módnak (elő- vagy utófinanszírozás) megfelelő Együttműködési megállapodást. Ezt aláírás és scannelés után töltse fel a kérdéshez, majd küldje be a regisztrációs form-ot.

| Együttműködési megállaj<br>FIGYELEM! Az Egyützműködé   | podás feltőltése előfinanszírozás esetén:*<br>tsi megállapodás jelen kérdéshez zarozó sablondokumentumát csak azután töltsék le és nyomtassák ki, miután ezen úrlap összes kérdésére válaszoltak. |
|--------------------------------------------------------|----------------------------------------------------------------------------------------------------|
| Kérjük, hogy amennyiben a K<br>dokumentumot letőlteni. | (eresked) eldfinanszirozást választott (pályázati kirás szerinti alapeset), szlveskedjen az egyuttmukodesi megallapodas elofinanszirozas sablon.docx                                              |
| Papír alapon szükséges a<br>példányátl                 | Lebonyolitó szerv felé benyújtani a regisztrált kereskedő hivatalos képviselője által (cégszerűen) aláirs együttműködési megállapodások                                                           |
|                                                        | Letőlthető dokumentumok                                                                                                    |
| M sfr_d_0_2020_egyuttmu                                | ukodesi_megallapodes_elofinanszirozas.doox                                                                                                    |
| Fájl feltöltése: .pdf, .jpg                            |                                                                                                    |
| + Horzáedás                                            |                                                                                                    |
|                                                        |                                                                                                    |
|                                                        |                                                                                                    |
|                                                        |                                                                                                    |

- 15) Az Együttműködési megállapodás 3 aláírt, papír alapú példányát küldje el az IFKA részére.
- 16) Az űrlap beküldése valamint a papír alapú példányok beérkezése után hiánytalan benyújtás esetén - az értékelők jóváhagyják a kereskedői regisztrációt, hiányos adatoknál pedig hiánypótlást küldenek ki a regisztrációban megadott kapcsolattartói email címre.
- 17) Az elfogadott kereskedői regisztrációt követően a rendszerbe belépés után három lehetőség jelenik meg a feladataim menüpontban:

|                                   | TESZT KERESKED<br>IFKA IPARFEJLESZTÉSI. | DŐ 🚽 🔒 KERESKEDŐ<br>ALAPADATOK | C FELADATAIM | DOKUMENTUMTÁR                     |   |
|-----------------------------------|-----------------------------------------|--------------------------------|--------------|-----------------------------------|---|
| Kereskedő: IFKA Iparfejlesztési K | Közhasznú Nonprofit Korláto             | lt Felelősségű Társaság        |              |                                   |   |
| Felhaszn                          | álók                                    | 🚗 Ján                          | művek        | Tárnogatói okiratok felhasználása | ) |

- 18)
  - a) További felhasználók felvételének lehetősége a kereskedői regisztrációhoz:

Felhasználók - IFKA Iparfejlesztési Közhasznú Nonprofit Korlátolt Felelősségű Társaság

| Név                                                                                                    | E-mail         |
|----------------------------------------------------------------------------------------------------|----------------|
| eszt Kereskedő (tesztkereskedo)                                                                          | pinter@ifka.hu |
| Kérjük itt adja meg a hozzáadandó kereskedő típusú felhasználó pontos felhasználónevét vagy e-mail címét | + Hozzáad      |

A hozzáadás előfeltétele, hogy az új felhasználó is rendelkezzen kereskedői státuszú regisztrált fiókkal a rendszerben, amelyet itt tud létrehozni: <u>https://elektromobilitas.ifka.hu/action\_register</u>

b) A kereskedőhöz fel lehet vinni a forgalmazott járműveket a Járművek menüpontban:

Járművek - IFKA Iparfejlesztési Közhasznú Nonprofit Korlátolt Felelősségű Társaság

| Típus                                     | Típus | Elérhető? | Dokumentum |        |  |  |
|-------------------------------------------|-------|-----------|------------|--------|--|--|
| Nincsenek megadva megpályázható járműveki |       |           |            |        |  |  |
|                                           |       | + Hozzáad |            |        |  |  |
|                                           |       |           |            |        |  |  |
| Jármű módosítása                          |       |           |            |        |  |  |
| Tipus                                     |       |           |            |        |  |  |
|                                           |       |           |            |        |  |  |
| Timur                                     |       |           |            |        |  |  |
| Tipus                                     |       |           |            |        |  |  |
| () M1                                     |       |           |            |        |  |  |
| LZe-CU                                    |       |           |            |        |  |  |
| L1e (elektromos robogó)                   |       |           |            |        |  |  |
| -                                         |       |           |            |        |  |  |
| Nem érhető el                             |       |           |            |        |  |  |
| Dokumentum                                |       |           |            |        |  |  |
| + Hozzáadás                               |       |           |            |        |  |  |
|                                           |       |           |            |        |  |  |
|                                           |       |           |            |        |  |  |
|                                           |       |           |            | Sec.   |  |  |
| Mentes Mé                                 | gse   |           |            | Tories |  |  |

Az itt felvitt járművek lesznek kiválaszthatók abban a folyamatban amikor a pályázók a Támogatói okiratukat felhasználják egy jármű megvásárlásakor. A dokumentum feltöltési részben a jármű tisztán elektromos meghajtását igazoló dokumentumot töltse fel.

c) A Támogatói okirat felhasználása részben a kereskedő magához rendelhet egy Támogatói okiratot (vagy amennyiben egy okirat több megpályázott járművet tartalmaz, azon járművek közül egyet vagy többet), megkezdve ezzel annak felhasználását a járművásárlási folyamatban.